Po zalogowaniu przechodzimy do menu wnioski (sugerowana przeglądarka :Microsoft Edge, Firefox, Opera, Chrome) (*proszę zwrócić uwagę na wyskakujące okienka w przegl. Firefox*)

| $\bigcirc$ | BANK SP<br>W ZALI | ÓŁDZIEI<br>ESZANA          | LCZY<br>CH                     |                                |         |                    |                     | Do        | wylogow | ra na pozost | tało: 04 | 4:54 | ک<br>ک   | و                | •                  | ?                | •   |
|------------|-------------------|----------------------------|--------------------------------|--------------------------------|---------|--------------------|---------------------|-----------|---------|--------------|----------|------|----------|------------------|--------------------|------------------|-----|
| *          | ZLECENIA          | ~ RA                       | CHUNKI                         | LOKATY                         | í       | KARTY              | KREDYTY             | USŁUGI    |         | WNIOSKI      |          |      |          |                  | w                  | YLOGU            | j 🕩 |
| RACHUN     | кі                |                            |                                |                                |         |                    |                     |           |         |              |          |      |          |                  |                    |                  |     |
| Rachun     | ek PLN: ROR       |                            |                                | 0001                           | ~       | $\sim$             | Saldo               |           | Dost    | tępne środk  | ci       |      |          | HISTO            | ORIA OP<br>SÓŁY RA | ERACJI<br>CHUNKU | J ~ |
| WNIOS      | кі                |                            |                                |                                |         |                    |                     |           |         |              |          |      |          |                  |                    |                  |     |
| Į          |                   | <b>Wnios</b><br>Przeglądaj | <b>ki rząd</b><br>i składaj wn | <b>OWE</b><br>ioski na rządowe | program | ny socjalne oraz i | inne dostępne w Two | im banku. |         |              |          |      | <b>1</b> | MOJE W<br>ZŁÓŻ W | NIOSKI<br>NIOSEK   |                  |     |

Weryfikujemy numer rachunku (najczęściej będzie to domyślny rachunek przedsiębiorcy)(tylko RBP)

| BANK SPÓŁDZIELCZY Do wylogowania pozostało: 04:58 |           |        |              |        |                 |           |               |                 |                         |              |
|---------------------------------------------------|-----------|--------|--------------|--------|-----------------|-----------|---------------|-----------------|-------------------------|--------------|
|                                                   |           |        |              |        | <b>2</b>        |           | $\mathcal{Q}$ | ٩               | 9 ?                     | \$           |
| 👚 ZLECENIA 🗸 RACHUNK                              | (I LOKATY | KARTY  | KREDYTY      | USŁUGI | WNIOSKI         |           |               |                 | WYLO                    | GUJ 🗭        |
| RACHUNKI                                          |           |        |              |        |                 |           |               |                 |                         |              |
| Rachunek PLN: ROR                                 | 0001 ~    | $\sim$ | Saldo        |        | Dostępne środki |           |               | HISTO<br>SZCZEG | RIA OPERA<br>ÓŁY RACHUI | CJI<br>NKU ~ |
| WNIOSKI NOWY WNIOSEK                              |           |        |              |        |                 |           |               |                 |                         |              |
| I. WPROWADŹ DANE                                  |           | П. :   | SPRAWDŹ DANE |        |                 | III. ZATI | WIERDŹ        |                 |                         |              |
| NOWY WNIOSEK                                      |           |        |              |        |                 |           |               |                 |                         |              |
| Wybierz rachunek                                  | hunek     |        |              |        |                 |           |               |                 |                         |              |
|                                                   |           |        |              |        |                 |           |               |                 |                         |              |
|                                                   |           |        |              |        |                 |           |               |                 | DALEJ                   |              |
|                                                   |           |        |              |        |                 |           |               |                 |                         |              |

Po kliknięciu "dalej" zostaniemy przekierowani na stronę PFR.

| BANK SPÓŁDZIELCZY<br>W ZALESZANACH |        |        |            | Do wy  | logowania pozostało: ( | 04:53         |                |         |
|------------------------------------|--------|--------|------------|--------|------------------------|---------------|----------------|---------|
|                                    |        |        |            |        | <b>2</b> 2 <b>a</b>    | Ø             | C 0            | ?       |
| 👚 ZLECENIA 🗸 RACHUNKI              | LOKATY | KARTY  | KREDYTY    | USŁUGI | WNIOSKI                |               | WY             | loguj 🕩 |
| RACHUNKI                           |        |        |            |        |                        |               |                |         |
| Rachunek PLN: <b>ROR</b>           |        | $\sim$ | Saldo      |        | Dostępne środki        |               | HISTORIA OPE   | RACII   |
|                                    | 0001 ~ | $\sim$ |            |        |                        |               | SZCZEGÓŁY RACI | HUNKU ~ |
| WNIOSKI NOWY WNIOSEK               |        |        |            |        |                        |               |                |         |
|                                    |        |        |            |        |                        |               |                |         |
| I. WPROWADZ DANE                   |        | II. SP | RAWDZ DANE |        |                        | III. ZATWIERD | )Z             |         |
| INFORMACJE O WNIOSKU               |        |        |            |        |                        |               |                |         |
| Numer rachunku bankowego           |        |        |            |        |                        |               |                |         |
|                                    |        |        |            |        |                        |               |                |         |
|                                    |        |        |            |        |                        | COENII        | DAL            | FI      |
|                                    |        |        |            |        | ANOLOJ                 | COPNIJ        |                | F)      |

Wybieramy "Tarcza Finansowa PFR 2.0 dla Mikrofirm i MŚP"

| Grupa BPS<br>Banki Spółdzielcze i Bank BPS              | Wybór wniosku |
|---------------------------------------------------------|---------------|
| Wybierz opcję                                           |               |
| O Złóż wniosek Rodzina 500+                             |               |
| O Zobacz status złożonego wniosku                       |               |
| 🔿 Tarcza Finansowa PFR dla Mikrofirm i MŚP              |               |
| 🔿 Tarcza Finansowa PFR dla Mikrofirm i MŚP - Umocowanie |               |
| Tarcza Finansowa PFR 2.0 dla Mikrofirm i MŚP            |               |
|                                                         | Dalei         |

| W tym miejscu                                                                                                    | rozpoczynamy proces skła                                                                                                    | adania wniosku.                                                                                                    |                                                                                                    |                                                                          |
|----------------------------------------------------------------------------------------------------|----------------------------------------------------------------------------------------------------|----------------------------------------------------------------------------------------------------|----------------------------------------------------------------------------------------------------|--------------------------------------------------------------------------|
|                                                                                                    | Grupa BPS<br>Banki Spółdzielcze i Bank BPS                                                                                                    | Tarcza Fi<br>Fur                                                                                                    | nansowa Pols<br>Iduszu Rozwo                                                                                                    | skiego<br>oju 2.0                                                        |
| Informacje o firmie                                                                                                    | Subwencja finansowa                                                                                                    | Umocowanie                                                                                                    | Podsumowanie                                                                                                    | Koniec                                                                   |
| Przedsiębior                                                                                                    | co, zanim złożysz wniosek:                                                                                                    |                                                                                                    |                                                                                                    |                                                                          |
| 1. Upewnij<br>właściwy                                                                                                    | j się, że <b>dane firmy</b> widoczne w l<br>ym rejestrze).                                                                                                    | bankowości elektroniczn                                                                                                    | ej są aktualne (zgodnie z wpiser                                                                                                    | m we                                                                     |
| <ol> <li>Zweryfik<br/>w formie<br/>Jeśli z oc<br/>przedsię<br/>wzorem<br/><b>elektro</b><br/>3. Sprawdź<br/>działalne<br/>(pfrsa.pl</li> </ol> | kuj czy posiadasz odpowiednie <b>u</b><br>e elektronicznej (wydruk z CEIDG<br>dpisu KRS lub z wydruku z CEIDG<br>ąbiorcy przez osobę składającą w<br>dostępnym na stronie interneto<br><b>nicznym</b> (UWAGA: profil zaufany<br>ź czy na dzień 31 grudnia 2019 r.<br>ość gospodarczą w ramach przyr<br>I).                                                                                            | mocowanie do złożenia<br>5. odpis z KRS lub pełnom<br>i nie wynika uprawnienie<br>vniosek, niezbędne jest z<br>owej PFR - pfrsa.pl) <b>podp</b><br>y nie spełnia warunków k<br>. oraz 1 listopada 2020 r.<br>najmniej jednej z branż v | a wniosku i zawarcia umowy s<br>nocnictwo).<br>do samodzielnej reprezentacji<br>ałączenie pełnomocnictwa (zgod<br><b>isanego kwalifikowanym pod</b><br>walifikowanego podpisu).<br>oraz na dzień składania wniosk<br>wskazanych na stronie interneto | u <b>bwencji</b><br>dnego ze<br><b>pisem</b><br>u prowadziłeś<br>wej PFR |
| 4. Przygotuj in                                                                                                    | iformacje o wysokości <b>Przycho</b><br>wietnia 2020 do 31 grudnia 202<br>łaździernika 2020 do 31 grudnia<br>w przypadku MŚP przygotuj ini<br><b>hodach</b> w miesiącach:<br>styczeń, luty, marzec, listopad i <u>s</u><br>istopad i grudzień roku 2020,<br>styczeń, luty i marzec roku 2021<br><b>ach Stałych</b> w miesiącach:<br>istopad i grudzień roku 2020,<br>styczeń, luty i marzec roku 2021 | <b>dów</b> w wybranych przez<br>20 w porównaniu z analo<br>a 2020 w porównaniu z a<br>formacje o faktycznych<br>grudzień roku 2019,<br>;                                                                                               | z Ciebie okresach do porównar<br>ogicznym okresem roku 2019, a<br>analogicznym okresem roku 20<br>i prognozowanych:                                                                                                    | nia:<br>albo<br>)19.                                                     |
| 6. Przygotuj in<br>∘ na pot                                                                                                    | iformację o <b>liczbie zatrudnion</b><br>trzeby ustalenia statusu przedsi                                                                                                    | ych pracowników:<br>iębiorcy (Mikrofirma/MŚ                                                                                                    | ŚP) <b>na dzień 31 grudnia 2019</b> i                                                                                                    | <b>r.</b> , a w                                                          |

przypadku braku jakiegokolwiek pracownika **na dzień 31 lipca 2020 r.** Przez pracownika rozumie się osobę zatrudnioną wyłącznie na podstawie umowy o pracę w przeliczeniu na pełne etaty z wyłączeniem pracowników przebywających na urlopach macierzyńskich, ojcowskich, rodzicielskich, wychowawczych lub zatrudnionych w celu przygotowania zawodowego,

na potrzeby wyliczenia kwoty subwencji finansowej na dzień 30 września 2020 r.
 Za pracownika uważa się osobę fizyczną, która była zgłoszona przez przedsiębiorcę do ubezpieczenia społecznego w przeliczeniu na pełny wymiar czasu pracy lub osobę współpracującą z przedsiębiorcą, niezależnie od formy prawnej tej współpracy (np. umowy cywilnoprawne) oraz na którą przedsiębiorca odprowadza składki na ubezpieczenie społeczne. Wlicza się także osoby np. na urlopach wychowawczych, macierzyńskich, ojcowskich.